# **Anleitung Registrierungsprozess**

Um den neuen Registrierungsprozess aufzurufen, kann der Interessent/in direkt über den Registrierungslink auf die UMAS Seite gehen. Diese findet er/sie unter folgendem Link:

#### UMAS - Registrierungsprozess

Dies Registrierung befähigt den User nicht nur WebParts zu nutzen, sondern auch in die Plattform B2B Connect einzusteigen. Diese verbindet verschiedene B2B Applikationen, die im MB Umfeld genutzt werden können.

### 1.1 Erstellung des Kundenbetriebs

#### Auswahl des Markts

Nach dem Klick auf "Registrierung" bekommt der/die Interessent/in eine Maske für die Auswahl seines Marktes angezeigt.

| 🕲 UMAS 🛛 🗙                                                | +                                                                                                    |                                                                                                    |                       | - 8 ×                                                                        |
|-----------------------------------------------------------|----------------------------------------------------------------------------------------------------|----------------------------------------------------------------------------------------------------|-----------------------|------------------------------------------------------------------------------|
| $\leftrightarrow$ $\rightarrow$ C $\cong$ umas-int.daimle | er.com/orgprocess/#/new-org                                                                                 |                                                                                                    |                       | ¤ Q ☆ 😬 :                                                                    |
| Mercedes-Benz                                             | Registrierung und Konfiguration für Altersales-Produkte                                                     |                                                                                                    |                       | Deutsch 🗸 V<br>Bereits registrierter Benutzer? Bitte <u>hier einloggen</u> . |
| Land                                                      | Unternehmen                                                                                                 | Account                                                                                                    | Mercedes-Benz Partner | Zusammenfassung                                                              |
| Bitte wählen<br>Geten Sie für ihre Registrierung          | Sie Land und Sprache aus<br>grundehat den Bitz hres Unternehmens an. Arschließend wehlten Sie bitte die Spr | Lost exa, de Sie und Ihre Mitarbeiter/Kollegen nutze<br>Lost exembleer*<br>Land zwooldhen<br>Anze: Ozeanien<br>Andorra<br>Angola<br>Antigue/ Behode<br>Armein<br>Australien | n michten.            | Ø                                                                            |
| Zurück                                                    |                                                                                                    |                                                                                                    |                       | > Wetter                                                                     |

Für die Auswahl ist der Sitz des Unternehmens ausschlaggebend.

#### Angaben zum Unternehmen

Nach der Bestätigung des Landes bekommt der Interessent eine Maske angezeigt, die Eingabefelder für die Informationen über sein Unternehmens enthält. Pflichtfelder sind mit einem \* markiert. Die Daten werden erst im letzten Schritt der Registrierung, nachdem die Datenschutzbedingungen akzeptiert wurden, an die Applikation übergeben.

| Ware Cia Ibas Unternale                                       |                  | 0                                                                 |                                                  | 0                  | Loon         |
|---------------------------------------------------------------|------------------|-------------------------------------------------------------------|--------------------------------------------------|--------------------|--------------|
| ie Unternehmensdetails sind zur Einrichtung eines Kontos erfo | mensdetails hinz | 2 <b>U</b><br>erst speichern, wenn Sie im letzten Schritt des Reg | gistrierungsvorgangs unserer Datenschutzrichtlin | e zugestimmt haben |              |
| Unternehmenstyp*                                              | ~                | Unternehmen*                                                      |                                                  | Steuernummer       |              |
| Straße*                                                       |                  | Nummer*                                                           | Zusätzliche Informationen                        |                    | Postfach     |
| PLZ*                                                          |                  | Bundesland                                                        |                                                  | Ort*               |              |
| Unternehmens-E-Mail*                                          |                  | Website                                                           |                                                  |                    |              |
|                                                               |                  |                                                                   |                                                  |                    | *Pflichtfeld |
|                                                               |                  |                                                                   |                                                  |                    |              |
|                                                               |                  |                                                                   |                                                  |                    |              |

Falls keine Umsatzsteuer ID eingegeben wird, erscheint eine Warnung. Das Eingabefeld für die Umsatzsteuer ist für WebParts Anwärter nicht relevant. Die Fehlermeldung kann durch einen Klick auf "Weiter" übersprungen werden. Falls der Kunde noch andere Systeme nutzen möchte, ist es empfehlenswert die Umsatzsteuer ID gleich einzutragen.

| Mercedes-Benz   Registrierung und Konfiguration für Aftersales-Produk                                                         |                                   |                                                                                 |                |                       | Bereits ein registrierter Benutzer? Bi |                 |
|----------------------------------------------------------------------------------------------------|-----------------------------------|---------------------------------------------------------------------------------|----------------|-----------------------|----------------------------------------|-----------------|
| Land Unternehmen                                                                                                    |                                   | Konto                                                                           |                | Mercedes-Benz Händler |                                        | Zusammenfassung |
| Fügen Sie Ihre Unternehmensdetail<br>Die Unternehmensdetalls sind zur Einrichtung eines Kontos erforderlich. Wir werden diese | S hinzu                           | eichern, wenn Sie im letzten Schritt des Registrierungsvorgengs unserer Detensc | chutzrichtiini | e zugestimmt haben    |                                        |                 |
| Unternehmenstyp*                                                                                                    | Unternel                          | hmen*                                                                           |                |                       |                                        |                 |
| Freie Werkstatt                                                                                                    | ✓ STAF                            | R Testoutlet                                                                    | ~              | Steuernummer          |                                        |                 |
|                                                                                                    |                                   |                                                                                 |                |                       |                                        |                 |
| Hölderlinstraße                                                                                                    | <ul> <li>✓</li> <li>18</li> </ul> |                                                                                 |                |                       |                                        |                 |
|                                                                                                    |                                   |                                                                                 |                |                       |                                        |                 |
| PL2*                                                                                                    |                                   | Wenn die USt-ID fehit, wird es dem User nicht ermöglicht RMI Zugang             |                | Ort*                  |                                        |                 |
| 71032                                                                                                    | Bund                              | zu kaufen und kein XENTRY Shop Zugang eingerichtet.                             |                | Böblingen             |                                        | <u> </u>        |
| Unternehmens-E-Mail*                                                                                                    |                                   | Abbrechen Weiter                                                                |                |                       |                                        |                 |
| testoutlet@getnada.com                                                                                                    | Veb:                              | 57                                                                              |                |                       |                                        |                 |
|                                                                                                    |                                   |                                                                                 |                |                       |                                        |                 |
|                                                                                                    |                                   |                                                                                 |                |                       | •                                      | lichtfeld       |
|                                                                                                    |                                   |                                                                                 |                |                       |                                        |                 |
|                                                                                                    |                                   |                                                                                 |                |                       |                                        |                 |
|                                                                                                    |                                   |                                                                                 |                |                       |                                        |                 |
|                                                                                                    |                                   |                                                                                 |                |                       |                                        |                 |
|                                                                                                    |                                   |                                                                                 |                |                       |                                        | > Weiter        |

### 1.2. Erstellung des Kundenadministrators (User)

Als nächstes legt der/die Interessent/in einen Administrator für seinen Kundenbetrieb fest, indem er/sie die Daten dieser Person in die Maske eingibt. Weitere User für den Kundenbetrieb können angelegt werden, sobald der User sich das erste Mal eingeloggt hat. An die hier angegebene E-Mail-Adresse wird später der Bestätigungslink für die Registrierung geschickt.

| 🕭 UMAS   | ×                                                                                                 | +                                                |                                                                                                    |                                                                   |                                                                                                    | - • ×                          |
|----------|---------------------------------------------------------------------------------------------------|--------------------------------------------------|----------------------------------------------------------------------------------------------------|-------------------------------------------------------------------|----------------------------------------------------------------------------------------------------|--------------------------------|
| ← → C    | 🗎 umas-int.daimler                                                                                | .com/orgpro                                      | cess/#/new-org/create-users                                                                                                    |                                                                   |                                                                                                    | ¤ Q ☆ 🖰 :                      |
|          | Mercedes-Benz                                                                                     | Registrierur                                     | ng und Konfiguration für Aftersales-Produkte                                                                                                    |                                                                   | Bereits registrierter B                                                                                                    | Deutsch 🗸                      |
| Land     |                                                                                                   |                                                  | Unternehmen Acco                                                                                                    | ount                                                              | Mercedes-Benz Partner                                                                                                    | Zusammenfassung                |
| <b>S</b> |                                                                                                   |                                                  |                                                                                                    |                                                                   | 0                                                                                                    |                                |
| E<br>Bi  | ACIMINISTRATC<br>itte legen Sie hier zuerst den A<br>ltel<br>Mr                                   | Dr ninz<br>dministrator-Acc                      | ULUGEN<br>aust Thes Mercedes-Berc 5:26 Connect Zugangs an. Weitere Nutzer und Administratoren können Sie<br>Vername *                                                                                                    | hinzufügen, sobald Sie sic                                        | h eingelogg haben.<br>Nachname *                                                                                                    |                                |
|          |                                                                                                   |                                                  | Bitte geben Sie den Benutzernamen ein. Es sind nur Alphabete und Sonderzeichen erlaubt.                                                                                                    |                                                                   | Bitte geben Sie den Nachnamen des Benutzers ein. Es sind nur Buchstaben und Sonderzeichen erlaubt.                                                                                  |                                |
|          | E-Mail *                                                                                          |                                                  | ×                                                                                                    | Telefon (Mobil oder F                                             | (estnetz)                                                                                                    |                                |
| B        | itte geben Sie die E-Mali-Adresse de                                                              | s Benutzers ein. Ke                              | mal@example.com>                                                                                                    |                                                                   |                                                                                                    |                                |
| A        | In die E-Mail-Adresse senden w                                                                    | ir später einen E                                | Restätigungslink zur Verifikation.                                                                                                    |                                                                   |                                                                                                    | 9                              |
|          | <ul> <li>Ich bestätige, dass Art<br/>guten Produktkenntnis<br/>gegeben sind, sollte di</li> </ul> | beiten an Fahr<br>sen und einer<br>e Durchführur | zeugen nur durch technisch qualifiziertes Personal durchgeführt werden. Technische infor<br>regelmäßig auf den neuesten Stand gebrachten Welterbildung gedacht. Dieser Wissensst<br>g dieser Arbeiten unterbleiben und einer Mercedes-Benz- bzw. smart-Werkstatt überlasse | rmationen sind für Pers<br>tand ist für die Ausführ<br>en werden. | onen mit dem Ausbildungsstand eines qualifizierten Mechanikers aus dem Bereich der Kitz-<br>ung der Arbeiten an den Fahrzeugen unerlässlich. Wenn dieses Wissen und die Produktkann | Reparatur mit<br>itnisse nicht |

### 1.3. Mercedes-Benz Partner auswählen

Im letzten Schritt kann der Interessent einen Mercedes-Benz Partner auswählen. Dieser Schritt ist für die Registrierung für B2B Connect nicht notwendig. Falls der Interessent jedoch Teile über WebParts bestellen möchte, kann der Kunde bereits in diesem Schritt den gewünschten Händler, bei dem später bestellt werden soll, auswählen. Dazu werden im 1. Schritt die benötigten Sparten als auch die Kontaktart abgefragt.

| $\odot$ | Mercedes-Benz Registrieurg und Konfgaration für Attensates-Produkts                                                                                                    |           |                                                                                                | Deutsch 🗸       |
|---------|----------------------------------------------------------------------------------------------------|-----------|------------------------------------------------------------------------------------------------|-----------------|
| Land    | Unternahmen                                                                                                    | Kon       | to Mercedes-Benz Händler                                                                       | Zusammenfassung |
|         | Wählen Sie Ihren Mercedes-Benz Händler aus (optional)<br>um Mercedes-Benz Tells zu bestommten Kontonen bestellen zu könner, massen sie einen Mercedes-Benz Händler oder autorisation Seriospa | rtner aus | wählen. Bitle beachten Die, dass Die erst nach dessen endgötiger Bestätigung bestellen können. |                 |
|         | Branchen assedtes*                                                                                                    | ~         | Wie müchten Sie kontaktiert werden?*                                                           | ~               |
|         |                                                                                                    |           |                                                                                                | Ø               |
| Zurijo  | k j                                                                                                    |           |                                                                                                | > Überspringen  |

Im 2. Schritt kann der Händler über den DealerLocator entweder über die Eingabe einer Adresse oder eines Namens gesucht und ausgewählt werden.

| ۲. (N  | ercedes-Benz Registrierung und Konfiguration für Attersales Produkte |                                                            |                                                                                                    | Deutsch 🗸<br>Bereits ein registrierter Benutzer? Bitte <u>Hier anmelden</u> ,                                                                                                    |
|--------|----------------------------------------------------------------------|------------------------------------------------------------|----------------------------------------------------------------------------------------------------|----------------------------------------------------------------------------------------------------|
| Land   | Unternehmen                                                          | Konto                                                      | Mercedos-Benz Hä                                                                                                    | dier Zusammenfassung                                                                                                    |
|        | Search for your Mercedes-B                                           | lenz Retailer                                              |                                                                                                    |                                                                                                    |
|        | Search by address Search by name                                     |                                                            |                                                                                                    |                                                                                                    |
|        | City / Postcode                                                      |                                                            |                                                                                                    |                                                                                                    |
|        | 606 Mercedes-Benz Retailers have been fou                            | ind.                                                       | Show on map                                                                                                    | Show as a list                                                                                                    |
|        | unit for a                                                           | COLUCIO<br>Codegio anti anti anti anti anti anti anti anti | Controlling out<br>The second second se | Via<br>Nos<br>Kologo, Jula<br>Opol.<br>Service<br>July<br>July<br>July<br>July<br>July<br>July<br>July<br>July<br>July<br>July<br>July<br>July<br>Opol.<br>July<br>Opol.<br>July<br>July<br>July<br>Opol.<br>July<br>July<br>Opol.<br>July<br>July<br>July<br>Opol.<br>July<br>July<br>July<br>July<br>Opol.<br>July<br>July<br>July<br>July<br>Opol.<br>July<br>July<br>July<br>Opol.<br>July<br>July<br>Opol.<br>July<br>July<br>July<br>Opol.<br>July<br>July |
| Zurück |                                                                      |                                                            |                                                                                                    | > Überspringen                                                                                                    |

Hinweis

In diesem Schritt kann bereits der gewünschte Händler ausgesucht werden. Falls sich ein Kunde bei einem Händler aus einem anderen Land registrieren möchte oder er die Händlerauswahl erst einmal überspringt, kann er/sie beim initialen Login in WebParts nach jedem gewünschten Händler, der an WebParts angeschlossen ist, suchen und eine Registrierungsanfrage schicken.

### 1.4. Zusammenfassung

Im letzten Schritt werden dem Kunden alle Informationen angezeigt, die er eingegeben hat. Hier besteht noch die Möglichkeit Informationen über das Stift-Icon zu ändern. Schlussendlich muss der Interessent die Datenschutzhinweise/ AGBs und seine Angaben bestätigen.

| . ال   | lercedes-Benz Registrieung und Konfiguration für Attecules-Produkte                                                                                                    |                                                                                            |                   |                       | Deutsch 🗸 🗸<br>Bereits ein registrierter Benutzer? Bitte <u>Hier anmelden.</u> |
|--------|----------------------------------------------------------------------------------------------------|--------------------------------------------------------------------------------------------|-------------------|-----------------------|--------------------------------------------------------------------------------|
| Land   | Unter                                                                                                    | nehmen                                                                                     | Konto             | Mercedes-Benz Händler | Zusammenfassung                                                                |
| 0      |                                                                                                    | 9                                                                                          | 0                 | 0                     | 0                                                                              |
|        | Unternehme                                                                                                    |                                                                                            |                   |                       |                                                                                |
|        | Unternehmenstyp<br>Freie Werkstatt                                                                                                    | Unternehmensname<br>STAR Teatoutiet                                                        | Stevernumme       |                       | ×                                                                              |
|        | Straße<br>Hölderlinstraße                                                                                                    | Nummer<br>18                                                                               | Optionale Adresse | Postfach              |                                                                                |
|        | Land<br>Deutschland                                                                                                    | PLZ<br>71032                                                                               | Status<br>-       | Ort<br>Böblingen      |                                                                                |
|        | Unternahmens-E-Mail<br>testoutlet@getnada.com                                                                                                    | Website<br>-                                                                               |                   |                       |                                                                                |
|        | Admin-Benutzer                                                                                                    |                                                                                            |                   |                       |                                                                                |
|        | Test Customer                                                                                                    | testoutlet@getnada.com                                                                     |                   |                       | 1 \                                                                            |
|        | Mercades-Benz Partner                                                                                                    |                                                                                            |                   |                       | 0                                                                              |
|        | Mercedes-Benz AO vertretan durch Mercedes-Benz Vertrieb PKW OmbH,<br>Niederlassung Stuftgart                                                                                          |                                                                                            |                   |                       | ×                                                                              |
|        | Susharofil info                                                                                                    |                                                                                            |                   |                       |                                                                                |
|        | Suchprofit Name<br>Line<br>Präferierte Kontaktart<br>Telefon                                                                                                    |                                                                                            |                   |                       | N                                                                              |
|        | Hiermit abzeptiere ich die <u>gemanung</u> der Ontine Systeme der Deimter AG und verburn<br>Hiermit abzeptiere ich die <u>Dateschubzehnnitigung</u> der Ontine Systeme der Daimter AG | den Gesellschaften<br>und verbunden Gesellschaften                                         |                   |                       |                                                                                |
|        | Hiermit bestätige ich, dass die oben genannte Firma als Gewerbebetrieb registriert ist u                                                                                              | nd dem berechtigten Kundenkneis angehört, wenn ich RMI-Zugriff zu erwerben beabsichtige (g | em. EG 715/2007)  |                       |                                                                                |
| Zurück |                                                                                                    |                                                                                            |                   |                       | Sandari                                                                        |

## 1.5. Bestätigung der Registrierung

Um die Registrierung abzuschließen wird dem Interessenten eine Bestätigungsmail an die E-Mail-Adresse geschickt, die er für den Administrator des Kundenbetriebs angegeben hat. Mit dem Klick auf "Registrierung abschließen", wird die Registrierung bestätigt. Die Anfrage wird gleichzeitig an den ausgewählten Händler verschickt.

#### Mail: Bestätigung der Registrierung:

| = M Gmail                                 | Q Search mail                                                                                                    | ⊘ Ⅲ                     | s  |
|-------------------------------------------|----------------------------------------------------------------------------------------------------|-------------------------|----|
| - Compose                                 | ← 🖸 0 📱 📴 0 👯 🗈 🕨 :                                                                                                    | > \$                    | 53 |
| inbox 3                                   | Confirmation of your Registration                                                                                                    | e c                     | ø  |
| ★ Starred<br>Snoozed                      | (a) no-reply@dalmler.com 1850 (1 minute apo) 🔆 🖉                                                                                                    | € :                     | 0  |
| Sent     Drafts     More                  | Mercedes-Benz                                                                                                    | $\overline{\mathbf{Q}}$ | +  |
| Meet<br>Start a meeting<br>Join a meeting | Hello Max Mustermann,                                                                                                    |                         |    |
| Chat                                      | You or a colleague of your organization registered this email address for access to Mencedes Benz Attensiaes Systems<br>Please confirm this email address with the following link: |                         |    |
|                                           | If you did not request any access, please ignore this email.<br>Thank you                                                                                                    |                         |    |
| No recent chats<br>Start a new one        | 8 200 Menose-Rec 24. J Al Rights Resnord                                                                                                    |                         |    |

Meldung nach dem Klick auf den Bestätigungslink:

| $\odot$ | Mercedes-Benz   Registreourg and Kontguration for Alternates Products                                                        | Deutsch | ~ |
|---------|----------------------------------------------------------------------------------------------------|---------|---|
|         |                                                                                                    |         |   |
|         | E-Mail-Adresse ist bestätigt                                                                                                 |         |   |
|         |                                                                                                    |         |   |
|         | Vielen Dank für die Bestätigung Ihrer E-Mail-Adresse. Wir werden nun den Registrierungsprozess auf unserer Seite fortsetzen. |         | 0 |
|         |                                                                                                    |         |   |

Zusätzlich bekommt der Kunde eine Mail mit den Applikationen, zu denen er den Zugang über die Registrierung beantragt hat.

#### Mail: Auflistung der beantragten Zugänge

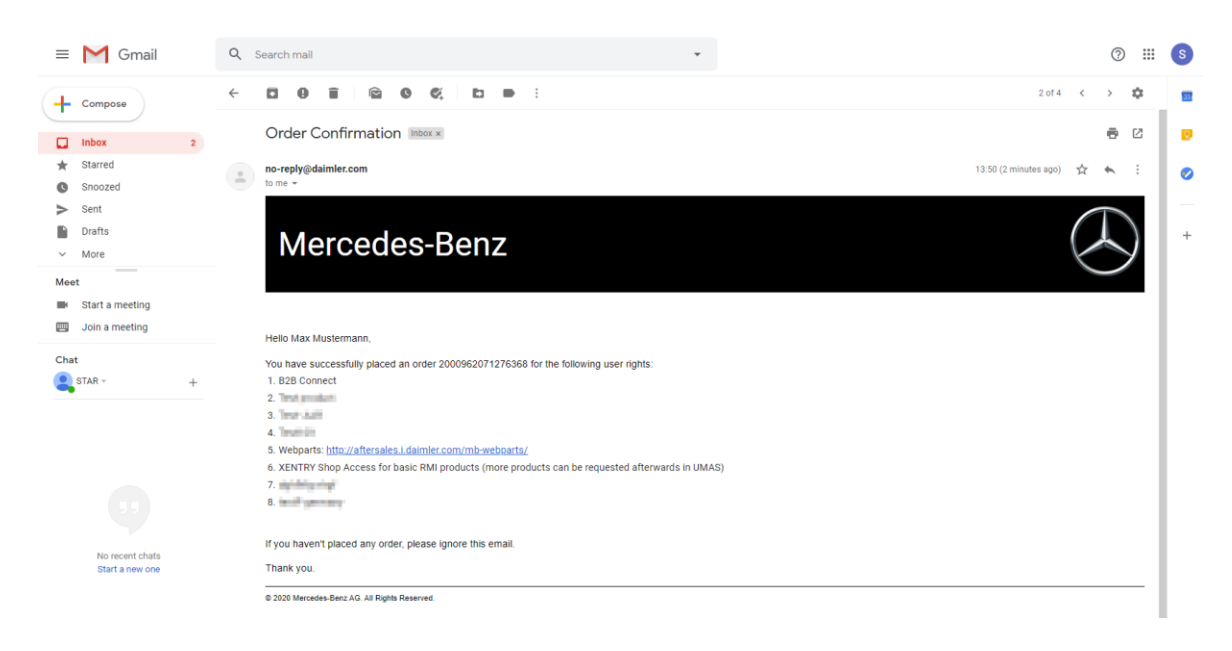

### 1.6 Erhalt der Userdaten

Nach Bestätigung der Registrierung, erhält der User zwei weitere Mails:

Mail: Daimer GEMS IAM: Ihr neues GEMS Benutzerkonto:

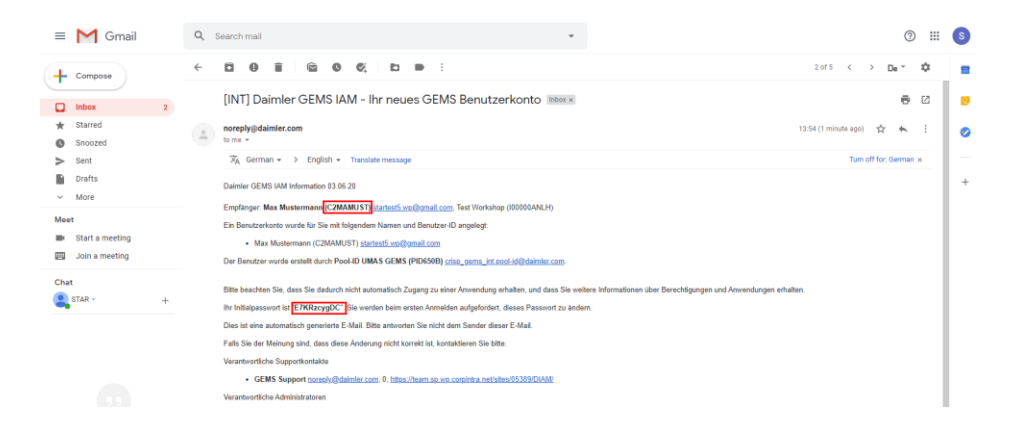

Diese Mail enthält die generierte User ID inklusive des initialen Passwortes für den Login im Xentry Portal und WebParts.

#### Mail: Daimer GEMS IAM: Verifikation Ihrer E-Mail-Adresse:

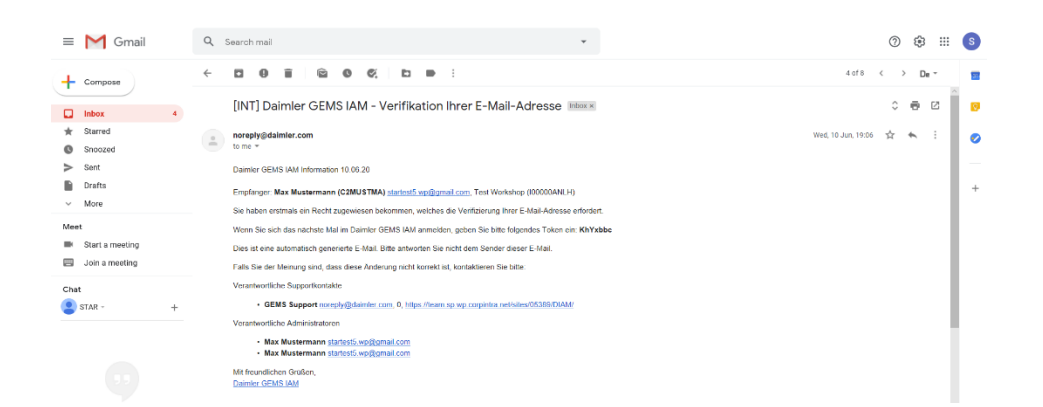

Diese Mail enthält das Passwort für den GEMS Zugang des Kunden. Die Informationen sollten abgespeichert werden, sind jedoch für die Verwendung von WebParts nicht notwendig.

# 1.7. Passwort Änderung und Login in WebParts

Über den Link in der Mail "Auflistung der beantragten Zugänge" kann sich der Kunde in WebParts anmelden.

https://aftersales.i.daimler.com/mb-webparts/

#### Passwort ändern

Das initiale Passwort **muss** geändert werden, deshalb erscheint folgende Fehlermeldung nach Eingabe der User ID und des initialen Passwortes.

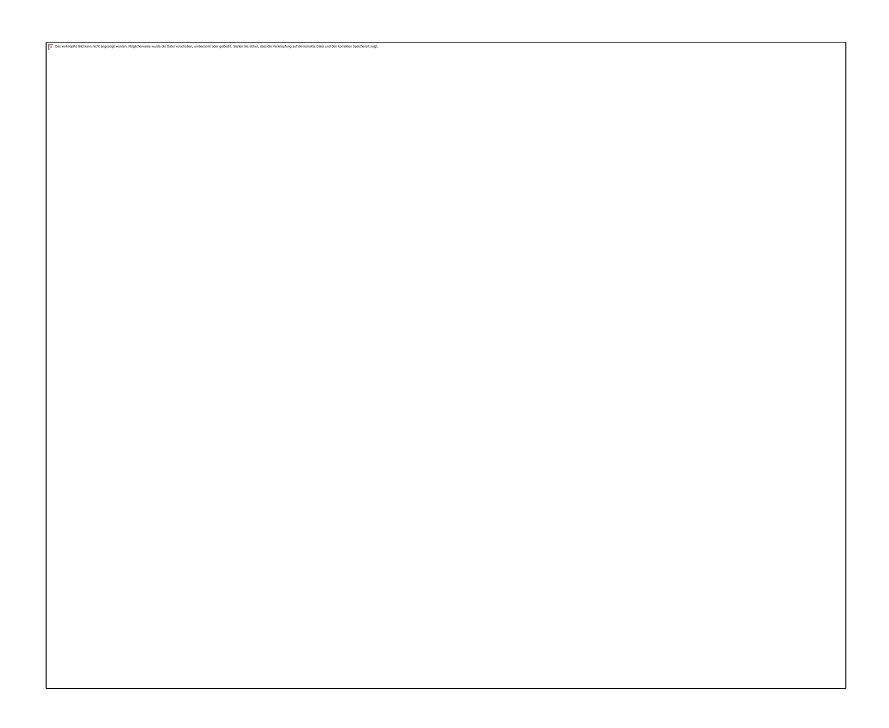

Durch einen Klick auf "Passwort ändern" öffnet sich eine Maske zur Passwortänderung.

Hier müssen die initialen Daten eingegeben und mit einem Klick auf "Weiter" bestätigt werden.

Im nächsten Schritt werden zwei Passwortfragen festgelegt, die zur Hilfe bei einer späteren Passwort Rücksetzung notwendig sind. Wenn alle Daten gespeichert sind, kann erneut der WebParts Link aufgerufen werden, sodass der Kunde sich einloggen kann.

#### **WebParts**

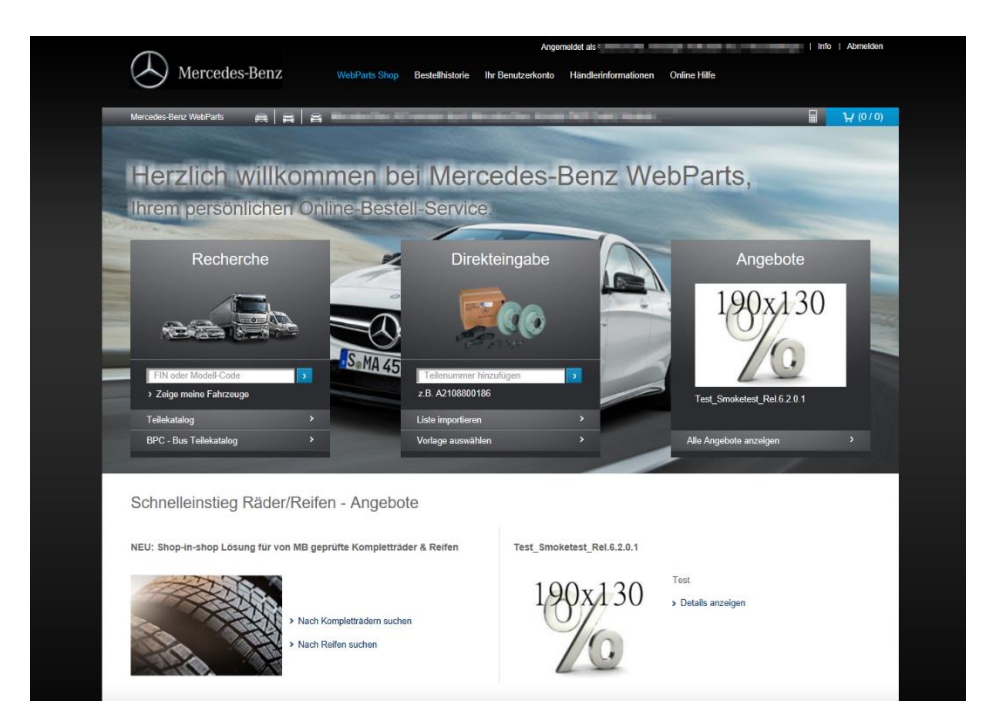

#### Hinweis

Falls der ausgewählte Händler die Registrierung noch nicht bestätigt und dem Kunden noch keine Kundennummer vergeben hat, bekommt der Kunde folgende Meldung angezeigt:

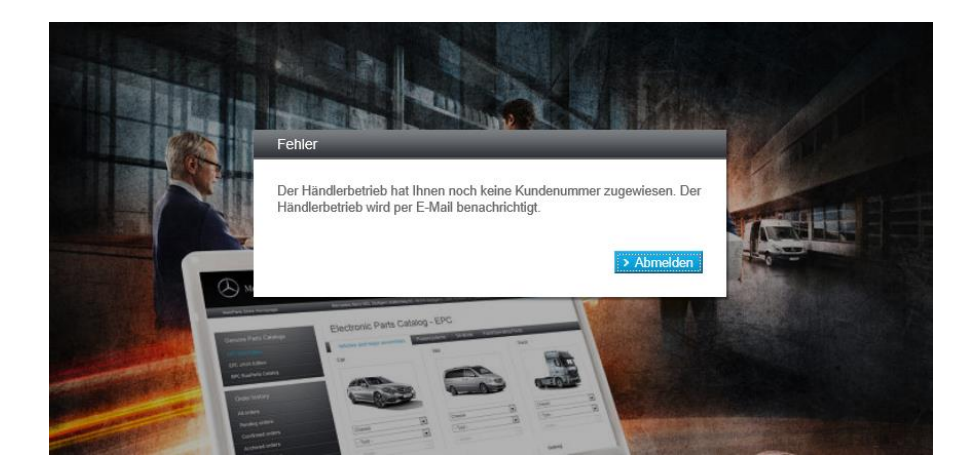

# 2. Nachträgliche Auswahl eines Händlerbetriebs

Wurde bei der Registrierung kein Händler ausgewählt oder der ausgewählte Händler hat die Registrierung abgelehnt, so erhält der User nach Login eine Händlersuchmaske.

| Händlersuche            |                                  |                                   |                                              |                  |
|-------------------------|----------------------------------|-----------------------------------|----------------------------------------------|------------------|
| Ihrer Kundenorganisatio | n ist kein Händlerbetrieb zugeon | dnet, bitte wählen Sie einen Händ | ler aus, bei welchem Sie sich registrieren m | öchten.          |
| Name                    | PLZ                              | Ort                               | Land                                         |                  |
|                         |                                  |                                   | Deutschland                                  | → Händler suchen |
|                         |                                  |                                   |                                              |                  |
|                         |                                  |                                   |                                              |                  |

Hier hat der Kunde die Möglichkeit, anhand verschiedener Filterkriterien den gewünschten Händler auszuwählen. Wurde der gewünschte Händler ausgewählt, wird die Anfrage an den Händler gestartet. Nach Bestätigung der Registrierungsanfrage durch den Händler, kann der User problemlos mit WebParts durchstarten.

| länd | dlersuche                                                                                    |                                                                                |                         |                |      |
|------|----------------------------------------------------------------------------------------------|--------------------------------------------------------------------------------|-------------------------|----------------|------|
| hrer | Kundenorganisation ist kein Händlerbetrieb zugeordne                                         | t, bitte wählen Sie einen Händler aus, bei w                                   | elchem Sie sich registr | ieren möchten. |      |
| Vam  | e PLZ                                                                                        | Ort                                                                            | Land                    |                |      |
| Stu  | uttgart                                                                                      |                                                                                | Deutschland             | ✓ → Händler su | chen |
|      |                                                                                              |                                                                                |                         |                |      |
|      | Name                                                                                         | Adresse                                                                        |                         | Produktgruppe  |      |
| ۲    | Mercedes-Benz AG vertreten durch Mercedes-Benz<br>Vertrieb PKW GmbH, Niederlassung Stuttgart | Mercedesstraße 137 (Einfahrt über B<br>Geb. 1<br>Stuttgart, 70327, Deutschland | Benzstraße, Tor 12,     | 838            |      |
| 0    | Mercedes-Benz AG vertreten durch Mercedes-Benz<br>Vertrieb PKW GmbH, Niederlassung Stuttgart | Wolf-Hirth Straße 28<br>Böblingen, 71034, Deutschland                          |                         | 88808          |      |
| 0    | Mercedes-Benz AG vertreten durch Mercedes-Benz<br>Vertrieb PKW GmbH, Niederlassung Stuttgart | Hallschlag 65<br>Stuttgart, 70376, Deutschland                                 |                         | aa 🛛 🗆 a e     |      |
| 0    | Mercedes-Benz AG vertreten durch Mercedes-Benz<br>Vertrieb PKW GmbH, Niederlassung Stuttgart | Görlitzer Straße 1<br>Leonberg, 71229, Deutschland                             |                         |                |      |
| 0    | Mercedes-Benz AG vertreten durch Mercedes-Benz Vertrieb PKW GmbH, Niederlassung Stuttgart    | Heilbronner Straße 339<br>Stuttgart, 70469, Deutschland                        |                         |                |      |
| 0    | Mercedes-Benz AG vertreten durch Mercedes-Benz Vertrieb PKW GmbH, Niederlassung Stuttgart    | Siemensstraße 60<br>Gerlingen, 70839, Deutschland                              |                         |                |      |
| 0    | Mercedes-Benz AG vertreten durch Mercedes-Benz<br>Vertrieb PKW GmbH, Niederlassung Stuttgart | Mercedesstraße 102<br>Stuttgart, 70372, Deutschland                            |                         |                |      |
| 0    | Mercedes-Benz AG vertreten durch Mercedes-Benz<br>Vertrieb PKW GmbH, Niederlassung Stuttgart | Ulmer Straße 196<br>Stuttgart, 70188, Deutschland                              |                         |                |      |
| 0    | Mercedes-Benz AG vertreten durch Mercedes-Benz                                               | Bruckenbachstraße 42                                                           |                         |                |      |

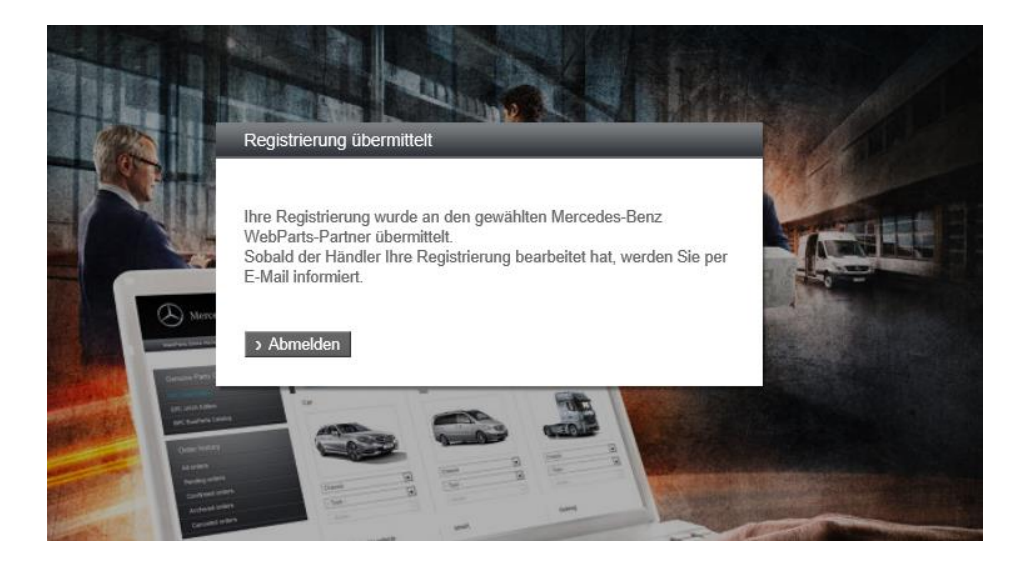